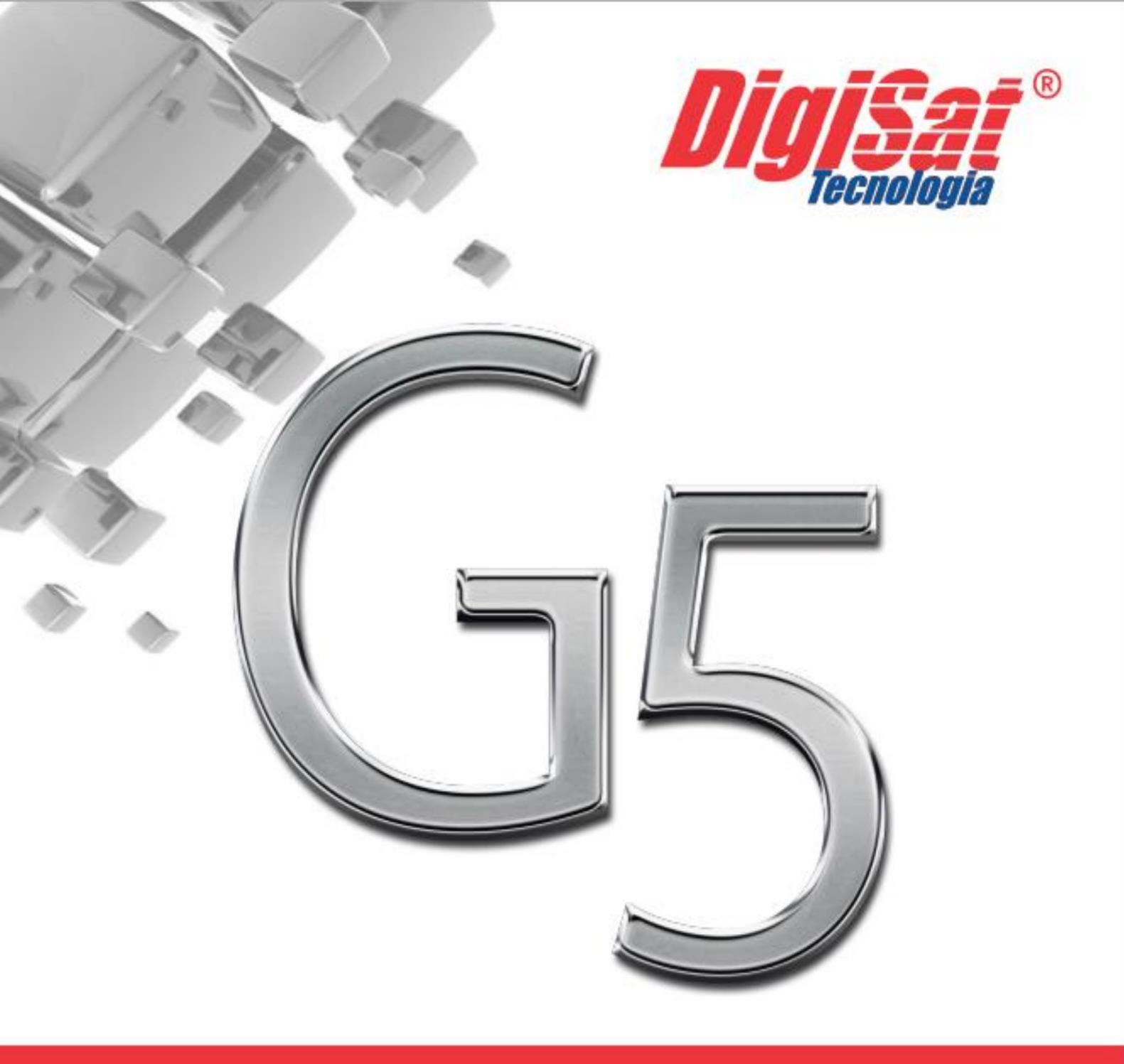

# Conversor G5

## GUIA COMPLETO DE USO

## **O MANUAL**

Este manual foi desenvolvido com o intuito de auxiliar os usuários do Sistema Gerencial G4, Sistema Administrador G4 e de Outros Sistemas (CLIPP - 2014) para a utilização do Conversor G5, que é disponibilizado gratuitamente no site da Digisat para as revendas.

- O Sistema Conversor G5 não necessita de instalação.
- Baixe o conteúdo do Conversor, e descompacte no destino de sua preferência.
- Feito isso, execute o aplicativo ConversorG5 (Se preferir, pode ser criado um atalho do mesmo na área de trabalho).

## Será exibido a tela abaixo:

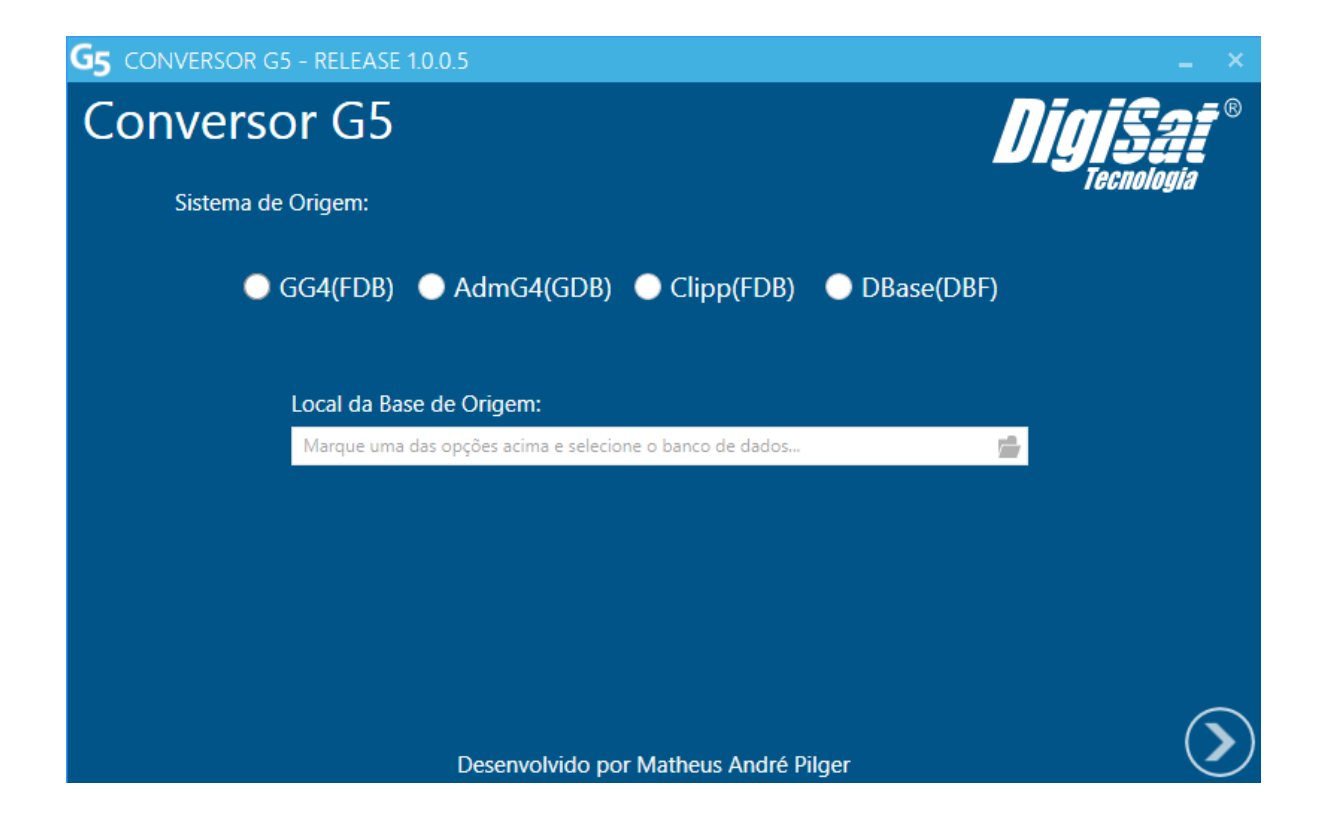

#### Para utilizar o conversor, existem alguns pré-requisitos, informados abaixo:

• Ter instalado na máquina o Firebird (Para o Sistema Gerencial G4 e Administrador G4 é obrigatório o uso do Firebird 2.0.3, caso for Outros Sistemas (CLIPP- 2014) é necessário ter o Firebird 2.5 e caso for Outros Sistemas (DBF) é necessário ter instalado o Visual Fox Pro Client - <u>http://www.4shared.com/file/9vPzDX8cce/VfpClient.html</u>;

• Ter instalado na máquina o Sistema Gerencial G5 (Deve estar na Release 1006 ou superior);

• O Servidor do G5 deve estar sempre em execução, pois o Conversor G5 utiliza o mesmo (A partir da Release 1.0.0.4 o Conversor abrirá automaticamente o Serviço do G5).

## Processo de Conversão:

O primeiro passo para efetuar a conversão depois de estar com o Sistema Gerencial G5 instalado, é abrir o SERVIDOR, para que o mesmo crie uma base zerada dentro da pasta DADOS (O Conversor abre o Serviço do G5 automaticamente).

| G5 CONVERSOR G5 - RELEASE 1.0.0.5                        | _ ×              |
|----------------------------------------------------------|------------------|
| Conversor G5                                             | <b>DigiSai</b> ® |
| Sistema de Origem:                                       | i convigia       |
| GG4(FDB) AdmG4(GDB) Clipp(FDB)                           | DBase(DBF)       |
| Local da Base de Origem:                                 |                  |
| Marque uma das opções acima e selecione o banco de dados |                  |
|                                                          |                  |
|                                                          |                  |
|                                                          |                  |
| Desenvolvido por Matheus André F                         | Pilger           |

1.Com o conversor iniciado selecione o sistema de origem:

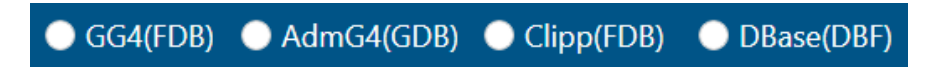

2.Indique o local da base de dados de origem:

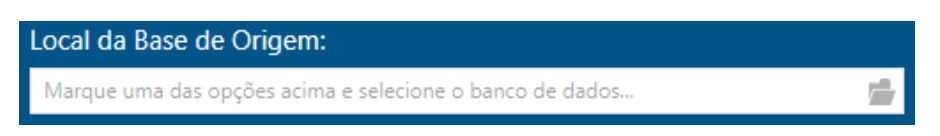

3.Clique no botão executar que se encontra no canto inferior direito.

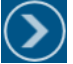

Feito isso será apresentado a seguinte tela:

convertidas

as

| Conversor GG4(FDB)                                                                                                    | ×             |
|----------------------------------------------------------------------------------------------------|---------------|
| Conversor - Gerencial G4 para Gerencial G5                                                                                           |               |
| Pessoas Produtos Financeiro                                                                                                    |               |
| Bem Vindo!                                                                                                    |               |
| CRT do Emitente       Tipo de Lucro         Regime Normal       Lucro Real         Simples Nacional       Lucro Presumido            |               |
| <ul> <li>Selecione os dados que deseja converter, tendo em vista c<br/>opção de FINANCEIRO será liberada apenas quando fe</li> </ul> | que a<br>orem |

## Para Conversão do GG4, AdmG4 e Clipp

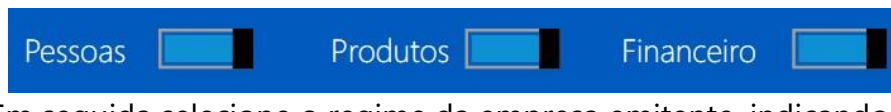

(Clientes,

Fornecedores

е

• Em seguida selecione o regime da empresa emitente, indicando se a mesma trabalha no Regime Normal ou Simples Nacional, conforme imagem abaixo:

Pessoas

Transportadoras), pois existem relações entre eles.

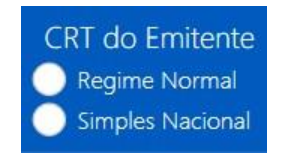

 Depois de indicar o CRT, é necessário informar o tipo de lucro que a empresa emitente se enquadra, tendo em vista que são necessárias algumas atualizações nos produtos antes da conversão, quando os dados não estão preenchidos corretamente. Informe o lucro no local da imagem abaixo:

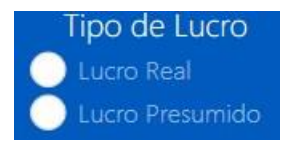

• Com todos os dados devidamente informados, é possível prosseguir com a conversão, e para isso, basta clicar no botão localizado no canto inferior direito do Conversor.

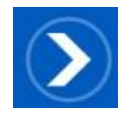

• Ao selecionar a opção para dar sequência à conversão, será apresentada uma nova tela, onde permite que seja gerado um novo código interno para os produtos.

## Mensagem:

Deseja manter o Código Interno do Produto?

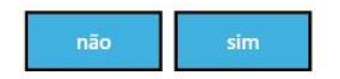

 Depois disso, será apresentada uma nova tela, para informar o CNPJ do emitente, tendo em vista que quando for abrir o sistema, depois da conversão, o mesmo validará a habilitação com base neste CNPJ que foi informado no emitente.

## Documento:

| Informe o CNPJ do Emitente: |          |
|-----------------------------|----------|
| CNPJ do Emitente            |          |
|                             | cancelar |

 Após informar o documento e confirmar, o conversor automaticamente verificará o NCM no banco de dados de origem e se houver algum NCM que não estiver preenchido o Conversor apresentará uma tela para seja informada um NCM, o mesmo será replicado nos produtos:

| Alguns produtos não  | possuem NCM, abaixo informe u |
|----------------------|-------------------------------|
| NCM para que seja re | eplicado.                     |
| Ncm do produto.      |                               |

• Após informar um NCM válido para os produtos, o conversor dará início ao preparo dos dados para a conversão e em seguida insere os dados na base do G5, que deve estar previamente criada. Ao final, o conversor deve apresentar a mensagem confirmando que o banco de dados foi devidamente convertido:

|   | Mensagem:                                               |    |
|---|---------------------------------------------------------|----|
|   | Banco de dados convertido com sucesso :)                |    |
|   |                                                         | ok |
| • | Caso apareça a seguinte mensagem ao final na conversão: |    |
|   | Managaran                                               |    |

## Mensagem:

Banco de dados convertido com erros, verifque a pasta Logs/Ncm.txt

ok

## Para conversão DBF para o G5

Feito isso será exibido a tela abaixo:

| C | onversor DBase(DBF) |                    |         |                   |        | ×         |
|---|---------------------|--------------------|---------|-------------------|--------|-----------|
| C | Conversor - DBase   | e para Gerenci     | al (    | G5                |        |           |
|   |                     |                    |         |                   |        |           |
|   | Tabelas de Origem 🔺 | Tabelas de Destino | <b></b> |                   |        |           |
|   | CLIENTES            | CLIENTES           |         |                   |        |           |
|   | COMPOSTO            | FORNECEDORES       |         |                   |        |           |
|   | COMPRAS             | TRANSPORTADORAS    |         |                   | Origem | Destino   |
|   | CONTAS 🗸 🗸          | GRUPOS             | •       |                   |        |           |
|   | Campos de Origem 🔺  | Campos de Destino  |         |                   |        |           |
|   | NOME                | ATIVO              |         |                   |        |           |
|   | FANTASIA            | DATAINCLUSAO       |         |                   |        |           |
|   | CONTATO             | NOME               |         | $\mathbf{\Sigma}$ |        |           |
|   | IE                  | NOMEFANTASIA       |         | No.               |        |           |
|   | IM 🗸                | DIAACERTO          | •       |                   |        | $\square$ |
|   |                     |                    |         |                   | $\sim$ |           |

• Para iniciar é necessário selecionar a tabela de origem e a tabela de destino, depois será necessário relacionar os campos de destino com os campos de origem.

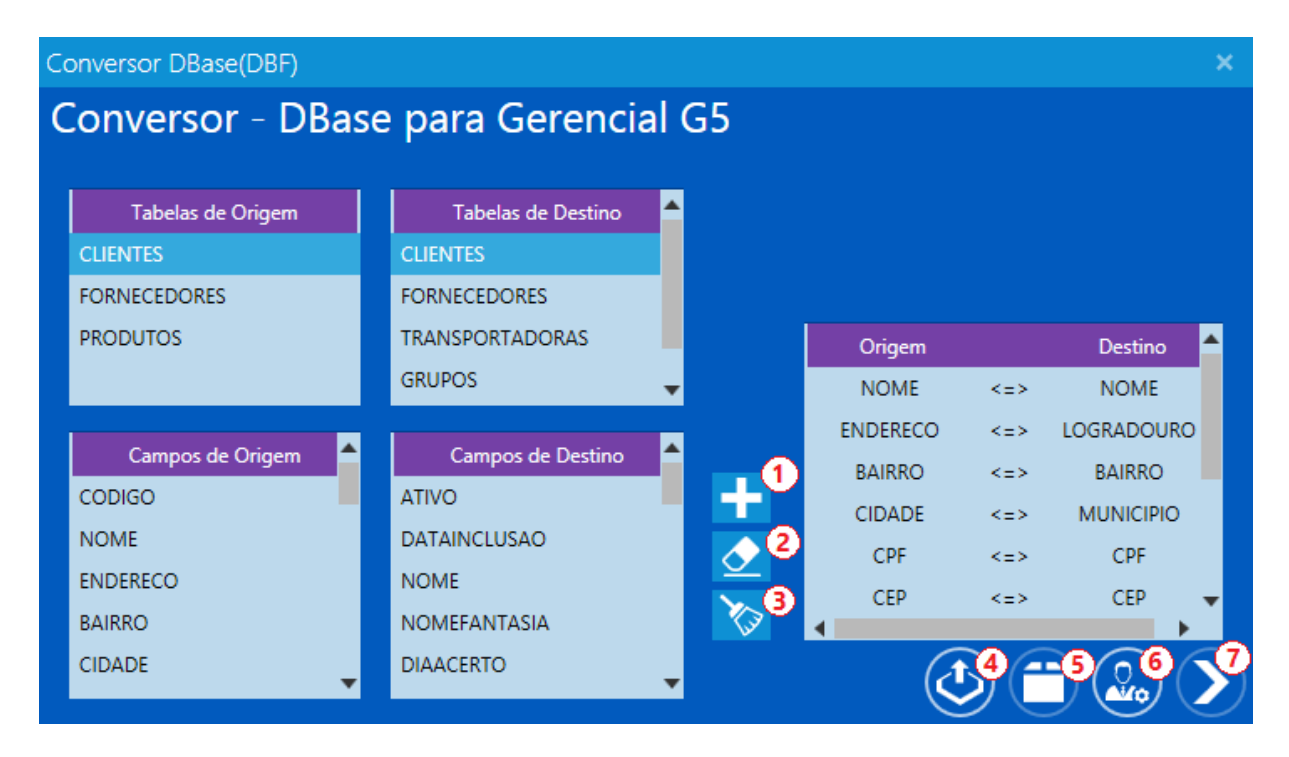

1- Depois de selecionar o campo de origem e o campo de destino aperte o botão para adicionar o item na listagem de relacionamentos.

- 2- Depois de selecionar o item na listagem de relacionamentos aperte o botão para remover um item relacionado.
- 3- Aperte esse botão caso queira excluir todos os relacionamentos.
- 4- Esse botão serve para exportar ou importar os relacionamentos.
- 5- Após relacionar todos os itens com a tabela de destino "PRODUTOS", aperte esse botão para configurar a tributação estadual.
- 6- Aperte esse botão para informar a cidade e a uf do emitente.
- 7- Depois de relacionar todos os campos, depois de configurar a tributação e indicar a cidade e a uf do emitente aperte esse botão para iniciar a conversão.

## Exportação e Importação de Relacionamentos:

- Exportação: Para exportar um relacionamento, é necessário ter os items relacionados com a tabela de destino, e além disso, quando for exportar o relacionamento é necessário selecionar a tabela de destino.
- Importação: Para importar um relacionamento, é necessário ter o arquivo XML que foi exportado anteriormente, e além disso é necessário que os campos da tabela de origem sejam os mesmo e também que a tabela de destino esteja selecionada.

| Mensa     | gem:                                        |    |
|-----------|---------------------------------------------|----|
| Exportaçã | io e Importação de Relacionamentos:         |    |
|           | Informe o local de exportação ou importação |    |
|           | cancelar                                    | ok |

## Tributação:

 Na tela abaixo, é necessário informar se o emitente é opção 2- "Simples Nacional" ou "Regime Normal" e também a tributação que será utilizada.

| T | ributação: |          |        | Utilizar Tributação Padrão do Sistema. |
|---|------------|----------|--------|----------------------------------------|
|   | Campo 3    | ST/CSOSN | ісмз 4 | Simples Nacional Regime Normal         |
|   | ULT_COMPRA |          |        | Situação Tributária                    |
|   | ULT_VENDA  | 00       | 019    | Normal Manter ICMS                     |
|   | PESO       | 000      | 010    | Substituição Replicar ICMS             |
|   | CF         | 000      | 014    | Isenção                                |
|   | IPI        | 000      | 019    | Não Incidência                         |
|   | CST        | 000      | 19     | Tributação ST/CSOSN ICMS               |
|   | ST         | 019      | 000    | × <sup>8)</sup>                        |
|   | COMISSAO   |          |        | ok                                     |
|   | 1010101111 |          | •      | UK                                     |

Caso o banco de dados de origem não tenha tributação (ST/CSOSN e ICMS), marque a opção 1 - "Utilizar Tributação Padrão do Sistema".

Caso o banco de dados de origem tiver a tributação (ST/CSOSN e ICMS), será necessário selecionar dois campos na listagem - opção 3 (Para selecionar dois campos é necessário apertar Ctrl e apertar o botão do mouse), feito isso na listagem - opção 4 irá mostrar a ST/CSON e o ICMS.

A partir disso será necessário selecionar a tributação de origem – opção 4, depois selecionar a "Situação Tributária" – opção 5 e o "Percentual de ICMS" – opção 6.

Depois de vincular a tributação aperte o botão de adicionar - opção 7.

Caso queira desvincular uma tributação, selecionar a tributação na listagem – opção 9 e clique no botão de excluir – opção 8.

Após vincular a tributação aperte o botão "ok" para voltar a tela do conversor.

## Cidade e UF do Emitente:

Na tela abaixo será obrigatório informar a Cidade e a UF do Emitente:

## Mensagem:

Informe a Cidade e a UF do Emitente:

| Cidade: Conc | UF: 34 |  |
|--------------|--------|--|
|              |        |  |

Depois disso, será apresentada uma nova tela, para informar o CNPJ do emitente, tendo em vista que quando for abrir o sistema, depois da conversão, o mesmo validará a habilitação com base neste CNPJ que foi informado no emitente.

|                             | Documento:                     |          |  |
|-----------------------------|--------------------------------|----------|--|
|                             | Informe o CNPJ do Emitente:    |          |  |
|                             | CNPJ do Emitente               |          |  |
|                             |                                | cancelar |  |
|                             |                                |          |  |
| Feito isso aguarde até o fi | nal da conversão.              |          |  |
| Feito isso aguarde até o fi | nal da conversão.<br>Mensagem: |          |  |

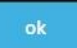